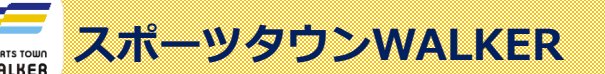

新規ID登録

## Sportsnet 10 登録

スポーツタウンWALKERアプリを利用するためには、Sports net IDの登録が必要となります。

※Sports net IDとは、(株)アールビーズが運営する「RUNNET」「e-moshicom」「スポーツタウン」等の複数サービスに 共通して使用できるIDのこと。【登録無料】

会員登録前の準備

会員登録のためには、ご連絡用のメールアドレスが必要になります。

## 1. Sports net ID (=RUNNET ID) の新規登録画面に移動

右記のコードをスマートフォンで読み取り、新規登録画面に移動します。

## 2.メールアドレスの登録および利用規約の確認

① メールアドレスを入力、2行目も確認用に同じメールアドレスを再度入力します。

- ②「利用規約に同意する」をタップ
- ③「次へ」をタップ
- ④「登録する」をタップ
- ⑤ メールアドレスの登録が完了します。【この時点では仮登録状態です】 登録したメールアドレスあてに、本登録を行うためのURLが送信されます。

| 新規会員登録                                 |
|----------------------------------------|
| 利用規約確認<br>メールアドレス<br>入力                |
| 21781.2 • 219842 • 2127                |
| Sports net ID(メールアドレス)                 |
| rbstaro123@gmail.com                   |
| Sports net IDとは?                       |
| Sports net ID(メールアドレス) (確認用 再入<br>力) 🕺 |
| rbstaro123@gmail.com                   |
| 规約一覧                                   |
| ・ <u>Sports net ID 利用規約</u>            |
| <u> モシコムご利用規約</u> 2                    |
| 利用規約に同意し<br>ない 利用規約に同意す<br>る           |
| 利用規約にご同意いただける場合は、次へお進みください。            |
| <b>次</b> へ                             |

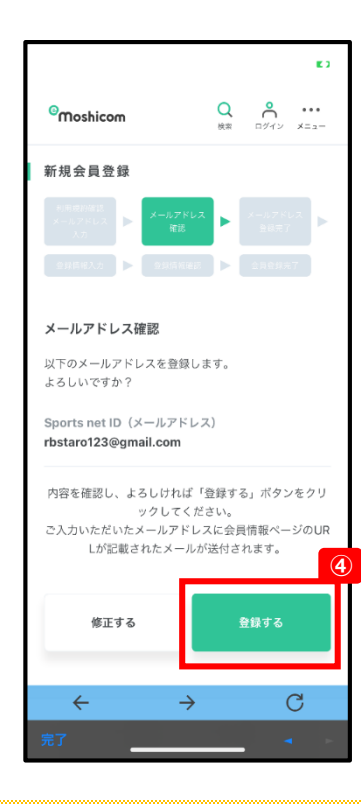

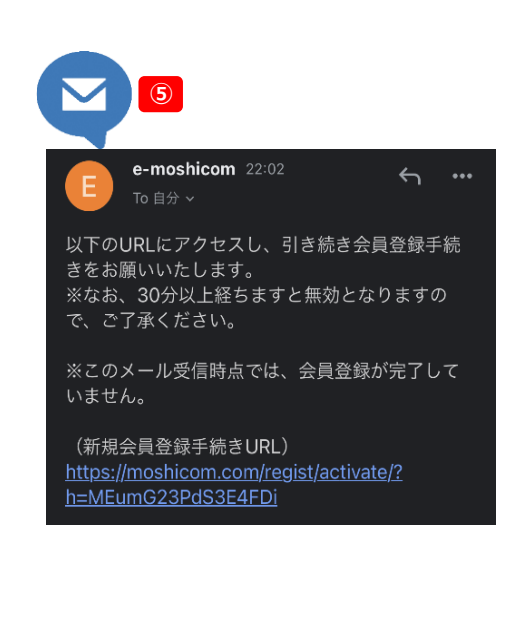

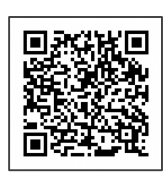

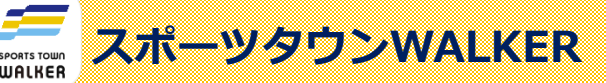

Sportsnet 🕖 登録

## 3. 本登録に必要な情報を入力

e-moshicom 22:02

きをお願いいたします。

(新規会員登録手続きURL)

以下のURLにアクセスし、引き続き会員登録手続

※なお、30分以上経ちますと無効となりますの

※このメール受信時点では、会員登録が完了して

https://moshicom.com/regist/activate/? h=MEumG23PdS3E4FDi

1

① 届いたメールの本文のURLをクリック

- ② ログイン情報の入力 アプリを利用するために必要な、ユーザーIDとログインパスワードを入力します。
   ※この情報は、後ほど使用しますので必ずメモを取り保管してください。
   ユーザーID 任意の文字列を入力(半角英数字8文字以上)
   ログインパスワード 任意の文字列を入力(半角英数字8文字以上で、数字と記号を組み合わせて設定してください) 確認用に、次の行にも同じパスワードを入力してください。
- ③ 個人情報等の入力

「ニックネーム」「氏名(漢字・フリガナ)」「生年月日」等を入力します。

※ポイント特典やイベント参加特典等で利用しますので、「郵便番号」「ご住所」 「自宅電話番号」まで必ずご登録ください。

④ 入力が完了したら、「確認する」をタップします。

⑤ 登録内容を確認し、「登録する」をタップして、**ID登録は完了**です。

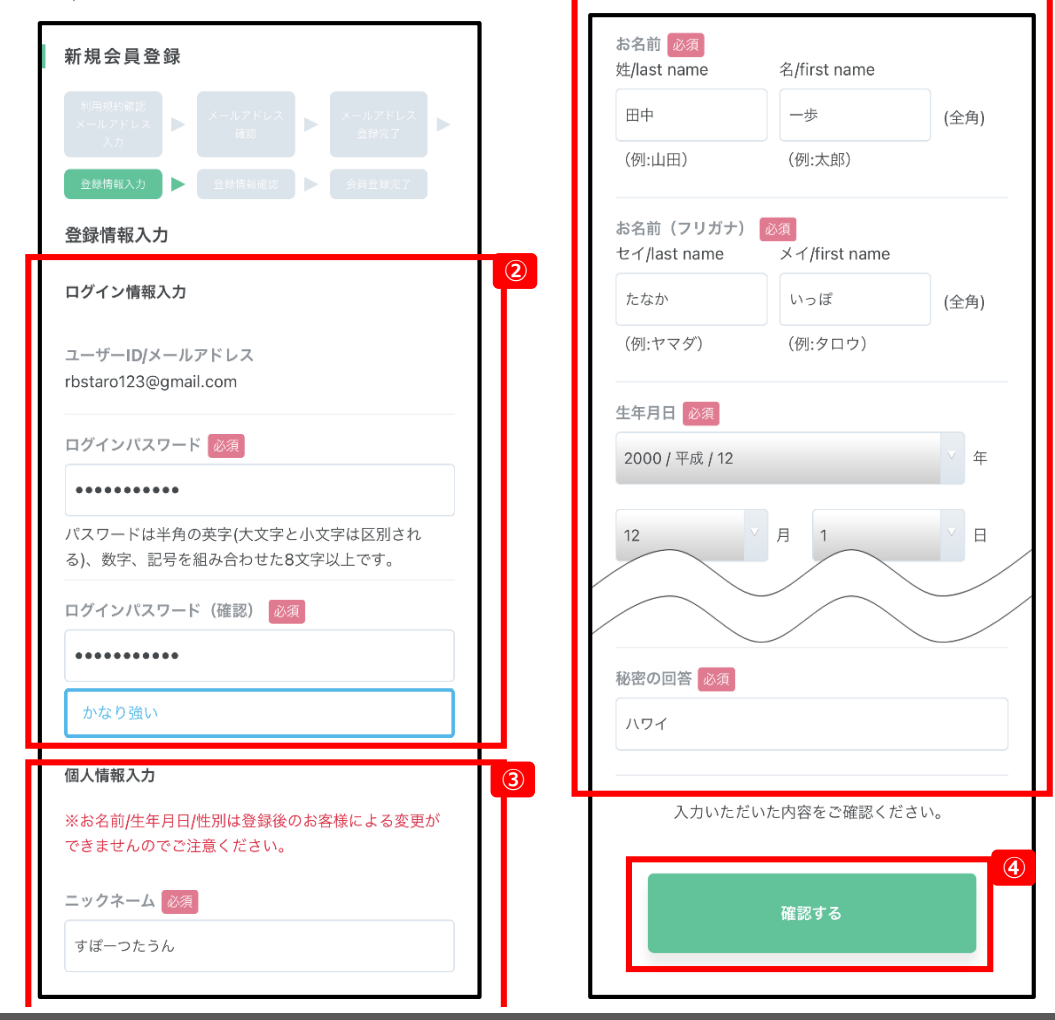

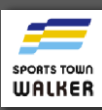

お問い合わせフォームはこちら ⇒

※ご質問ジャンルに「スポーツタウンWALKERについて」を ご選択ください。

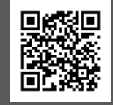